# はじめに

このたびは株式会社日立ソリューションズの StarBoard Software をお買い上げいただき、まことに有り難うございます。StarBoard は PC やビジュアル機器用の大型画面モニターとして、 また対話式のホワイトボードとして、直接手書きで、または PC 経由の制御により文字やイラ ストを描くことができます。

# 本ガイドについて

この StarBoard Software インストールガイドでは、StarBoard Software のインストール方法について説明します。

本ガイドでは、バージョン 9.71 のインストール方法について説明しています。また、使用してい る画面イメージは、特定の OS 上での表示画面です。他のバージョンのソフトウェアや OS をご 使用のお客様は、必要に応じて読み替えてください。

StarBoard Software の一般的操作については、StarBoard Software オンラインヘルプをご覧 ください。

## 免責条項

株式会社日立ソリューションズは、このインストールガイドに記載した情報について、明示的に も黙示的にも一切の保証をせず、かかる情報そのもの又はその使用結果から生じた損害そ の他について、一切の責任を負いません。

このインストールガイドの一部又は全部の内容を許可なく複製又は譲渡することはできません。

このインストールガイドの内容は、今後予告なく変更されることがあります。

## 商標

Windows、PowerPoint は、Microsoft Corporationの米国およびその他の国における登録商標です。

Apple, Mac OS, Safari, Quicktime は、米国 Apple Inc.の米国およびその他の国における登録 商標または商標です。

その他すべての商標および登録商標は、該当する各社の商標または登録商標です。

また、製品およびサンプルファイル等に登場するデータは全て架空のものであり、実在する企業や人物とは一切関係ありません。

## その他

このインストールガイドに誤りや疑問に思われる点があった場合は、株式会社日立ソリューションズ(又は代理店)までお知らせください。

All Rights Reserved, Copyright © 2008,2015, Hitachi Solutions, Ltd.

| Windows 版のインストール                             |    |
|----------------------------------------------|----|
| 1. StarBoard Software のインストール                | 4  |
| 1.1 システム要件                                   | 4  |
| 1.2 セットアップの開始                                | 5  |
| 1.3 i-learn: maths toolbox のインストール           | 6  |
| 1.4 MyScript Stylus のインストール (*構成によっては含まれません) | 7  |
| 1.5 セットアップの完了                                | 8  |
| 1.6 StarBoard Software の起動                   | 8  |
| Mac 版のインストール                                 | 9  |
| 1. StarBoard Software のインストール                | 9  |
| 1.1 システム要件                                   | 9  |
| 1.2 セットアップの開始                                | 10 |
| 1.3 セットアップの完了                                | 12 |
| 1.4 StarBoard Software の起動                   |    |

### Windows 版のインストール

#### 必要なもの

- StarBoard Software インストール DVD
- ソフトウェアをインストールするコンピューター

### チェックポイント

- ソフトウェアのインストール/アンインストールには、アドミニストレーター(コンピューターの管理者)権限を有するユーザーとしてログオンします。
- StarBoardをお使いの場合、StarBoard Softwareのインストールが完了する まで、StarBoardをコンピューターに接続しないでください。インストールを行 わずに接続した場合、機器が正常に動作しない場合があります。
- Windows 7 に古いバージョンの MyScript Stylus(\*1)を既にインストールしている場合は、インストール エラーが発生する可能性があります。 StarBoard Software をインストールする前に、この旧バージョンをアンインストールしてください。

\*1 構成によっては含まれません

#### 1. StarBoard Software のインストール

#### 1.1 システム要件

CPU: Intel Pentium 4 1.8GHz 以上 ハードドライブ空き容量: 900 MB 以上 メモリ: 1GB 以上 ディスプレイ表示色: 32 ビット オペレーションシステム(OS): Windows 7 32/64bit 版 / Windows 8.1 32/64bit 版 / Windows 10 32/64bit 版 (StarBoard Software はリリース時の最新のサービスパックを適用した状態で動作確認されて います) ネットワーク: インターネット接続環境 (インターネット検索、ウェブ画像検索、オンラインサポートなどの Web ページへのアクセス) 前提ソフトウェア: Internet Explorer 9/10/11 (インターネット検索機能) Microsoft Word 2010/2013 (Word 文書の取り込み) Microsoft Excel 2010/2013 (Excel 表の取り込み) Microsoft PowerPoint 2010/2013 (PowerPoint 文書の表示) Adobe Reader X/XI, Adobe Acrobat Reader DC (PDF ファイルの表示) Adobe Flash Player 11 (Flash オブジェクト使用時) その他: DVD ドライブ ハードウェアオーバーレイ機能付きビデオカード(動画機能使用時) (Webcam 機能を使用する場合) DV(デジタルビデオ、機器 DV カメラ、D-VHS など)

・DirectShow 対応キャプチャ機器(WDMドライバ版)

(遠隔会議の主催機能を使用する場合) CPU: Intel Core 2 Duo 2.0GHz 以上 ハードドライブ空き容量: 2GB 以上 メモリ: 2GB 以上 ネットワーク: 54Mbps 以上の TCP/IP ネットワーク

(i-learn: maths toolbox を使用する場合) ディスプレイ解像度: 1024×768 以上 前提ソフトウェア: Adobe Reader その他: 32 ビット色対応 3D ビデオカード

### 1.2 セットアップの開始

| StarB      | oard Software                                             |
|------------|-----------------------------------------------------------|
|            | ⊖ StarBoard Software 9.7                                  |
|            | ⊖ StarBoard Multi-Touch Driver                            |
|            | ⊖ Browse Documents                                        |
|            | \varTheta Exit                                            |
| All Rights | Reserved.Copyright (C) 2008,2015, Hitachi Solutions, Ltd. |

StarBoard Software インストール DVD を DVD ドライブ に挿入します。セットアップウ ィザードが自動的に起動し、インストールソ フトウェアの選択画面が表示されます。 セットアップウィザードが自動的に起動しな い場合は、Windows のエクスプローラで DVD ドライブを開き、[setup.exe] ファイル を実行します。

[StarBoard Software 9.71]を選択すると、 StarBoard Software のインストールが開始さ れます。

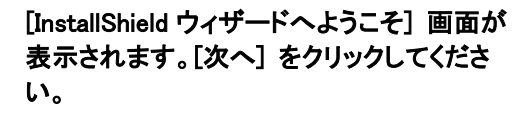

画面の指示に従って進めてください。[重要 な情報] 画面はよくお読みください。

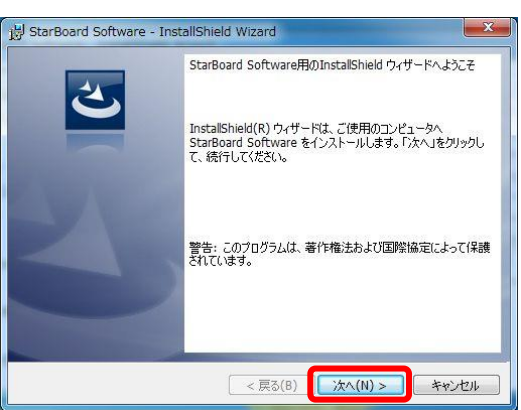

 StarBoard Software - InstallShield Wizard
 使用消耗契約
 次の使用消耗契約書を注意深も読みください。
 StarBoard Software 使用許諾契約書
 本ソフトウェア使用許諾契約書
 本ソフトウェア使用許諾契約書
 本ソフトウェア使用許諾契約書を設けさせていただいております。ご使用の前に本契約の各条
 項をよくお読みください。ご同意いただけない場合は、本ソフトウェア使用指
 になけるとはできません。
 (契約の握旨)
 第1条 この契約は、株式会社日立ソリューションズ(以下「乙」とい
 います)ととなな姓(い下「里」といいます)になける人口の考
 (回顧)
 使用消耗契約の条項に同意します(Δ)
 (使用消耗契約の条項に同意しません(Ω)
 InstalShied

 InstalShied

[使用許諾契約] 画面が表示されます。ソフ トウェアの使用許諾同意書をよくお読みくだ さい。

同意書に同意する場合は、[使用許諾契約 の条項に同意します]を選択し、[次へ]を クリックします。

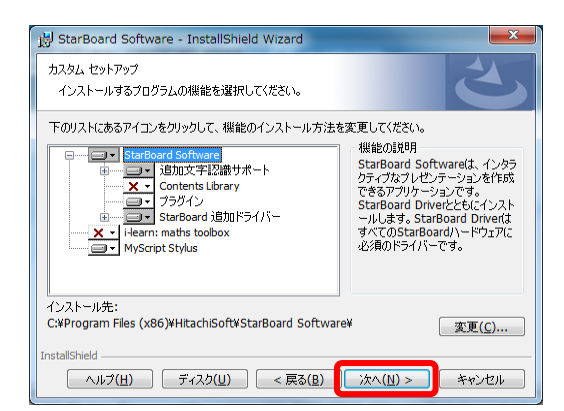

[カスタム セットアップ] 画面が表示されま す。

規定の設定値でインストールする場合は、 [次へ] をクリックします。 それぞれの項目についてインストールする、 しないを変更したい場合は、各項目の左に あるディスクアイコンをクリックし、表示され るポップアップメニューからできます。

また、インストール先を変更したい場合は、 [変更...] からできます。

\*バージョンにより表示内容が異なります。

[プログラムをインストールする準備ができ ました] 画面が表示されます。 [インストール] をクリックすると、StarBoard Software のインストールが始まります。

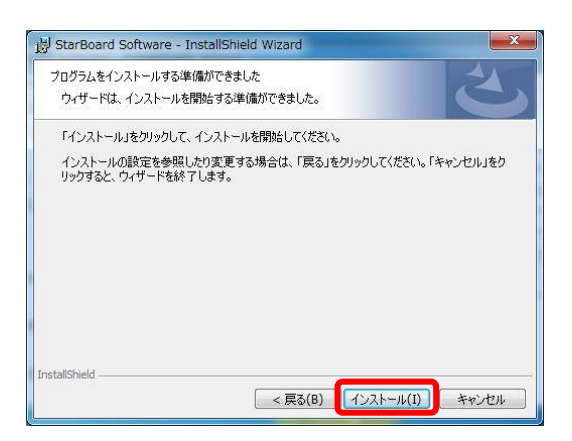

## 1.3 i-learn: maths toolbox のインストール

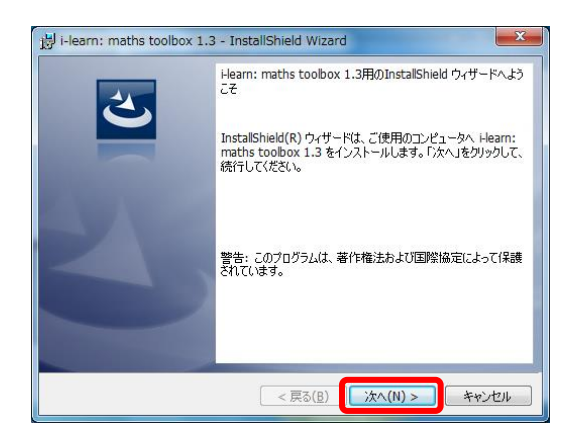

[カスタム セットアップ] 画面で「i-learn: maths toolbox」を選択した場合は、インス トール中に [i-learn: maths toolbox] のイ ンストール画面が表示されます。 [次へ] をクリックし、インストール手順の 指示に従います。

#### 1.4 MyScript Stylus のインストール(\*構成によっては含まれません)

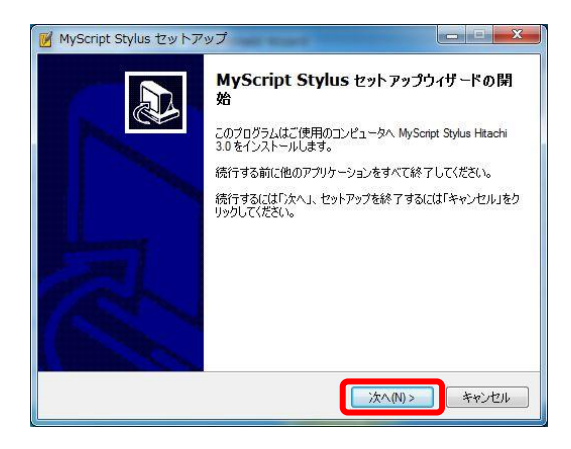

[カスタム セットアップ] 画面で「MyScript Stylus」を選択した場合は、インストール中 に [MyScript Stylus セットアップウィザード の開始] 画面が表示されます。

[次へ] をクリックし、インストール手順の指示に従います。

 MyScript Stylus で使用する認識言語の選 沢画面が表示されます。 標準では、英語(米国)のみが選択されま す。 その他の言語を使用したい場合は、お使い

になりたい言語にチェックを入れてください。

注意

MyScript Stylus セットアップ

フィンランド語

☑ 日本語
 井戸辺道
 オランダ語
 ノルウェー語
 パルトガル語
 パルトガル語
 パレトガル語

フランス語 (カナダ) フランス語 (フランス) ハンガリー語

認識用の言語を選択してください。

メモを書き込む言語を選択してください。

このバージョンの MyScript Stylus には、StarBoard Software に正式に対応した StarBoard ハードウェア、もしくは、ライセンス認証が必要です。 MyScript Stylus のインストール後に StarBoard を接続しない、もしくはライセンス認 証を行わずにコンピューターを起動すると、次のいずれかのメッセージが表示されま す。

"Cannot find StarBoard Driver. Please install it."

< 戻る(B) 次へ(N) > キャンセル

"Requested hardware missing. Please check minimum requirements."

## 1.5 セットアップの完了

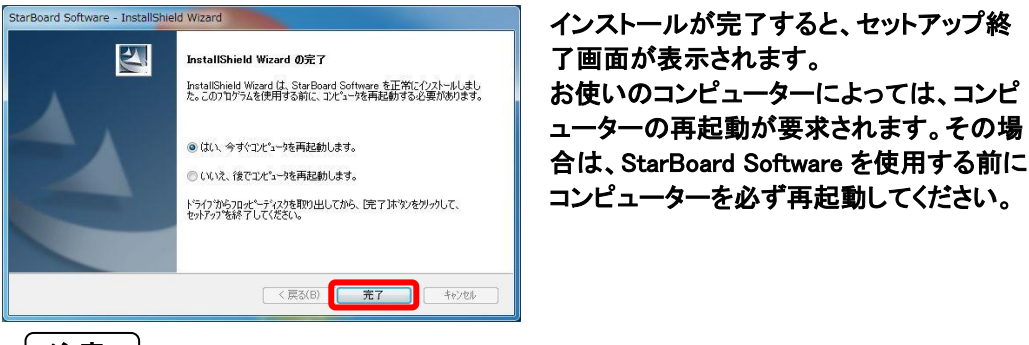

注意

StarBoard を使って Windows タッチジェスチャを行うには StarBoard Multi-Touch Driver が必要です。別途 DVD からインストールを行ってください。インストール後はコンピュー ターの再起動を行ってください。

#### 1.6 StarBoard Software の起動

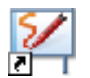

StarBoard Software を起動するには、デスクトップ上のアイコンをダブルクリックします。

StarBoard Software の使用方法

StarBoard Software の一般的操作については、オンラインヘルプをご覧ください。 オンラインヘルプを参照するには、StarBoard Software を起動して、ツールバーメニ ューまたはメニューバーから [ヘルプ] → [オンラインヘルプ] の順に選択します。

#### ライセンスをご購入の場合

StarBoard Software を起動したら、ツールバーメニューまたはメニューバーから [ヘルプ] → [ライセンス認証] の順に選択し、ライセンス認証を行ってください。

インストールから 60 日以内にライセンス認証が行われない場合、一部機能が制限されます。

Mac 版のインストール

必要なもの

- StarBoard Software インストール DVD
- ソフトウェアをインストールするコンピューター

チェックポイント

- ソフトウェアのインストール/アンインストールにはルート(コンピューターの管理者)としてログインします。
- StarBoard Software のインストールが完了するまで、StarBoardをコンピュー ターに接続しないでください。インストールを行わずに接続した場合、機器が 正常に動作しない場合があります。

1. StarBoard Software のインストール

#### 1.1 システム要件

CPU: Intel CPU ハードドライブ空き容量: 900MB 以上 メモリ: 1GB 以上 ディスプレイ表示色: High Color(16 ビット)以上 オペレーションシステム(OS): Mac OS X 10.9 / 10.10 / 10.11 ネットワーク: インターネット接続環境 (ライセンス認証、インターネット検索、ウェブ画像検索、プラグインファイルなどのダウンロード、 オンラインサポートなどの Web ページへのアクセス) 前提ソフトウェア: Adobe Flash Player 11(Flash オブジェクト使用時) その他: DVD ドライブ

(遠隔会議の主催機能を使用する場合) CPU: Intel Core 2 Duo 2.0GHz 以上 ハードドライブ空き容量: 2GB 以上 メモリ: 2GB 以上 ネットワーク: 54Mbps 以上の TCP/IP ネットワーク

(i-learn: maths toolbox を使用する場合)
 ディスプレイ解像度: 1024×768 以上
 前提ソフトウェア: Adobe Reader
 その他: 32 ビット色対応 3D ビデオカード

## 1.2 セットアップの開始

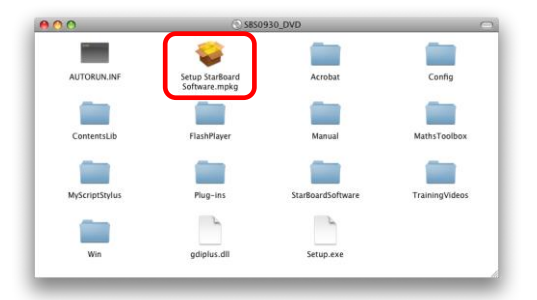

このパッケージは、ソフトウェアをインストール できるかどうかを判断するプログラムを実行しま す。

このコンピュータのセキュリティを保護するには、必ず信 類できる提供元のブログラムやソフトウェアのみを実行し たりインストールしたりしてください、このソフトウェア の提供元の信頼性を確信できない場合は、"キャンセル"を クリックして、ブログラムの実行とソフトウェアのインス トールを中止してください。

キャンセル 続ける

StarBoard Software インストール DVD を DVDドライブ に挿入します。 Finder を操作してディスクの内容を表示し ます。 ディスクの内容が表示されたら、[Setup StarBoard Software]アイコンをダブルクリ ックします。

インストーラの確認画面が表示されます。 [続ける]をクリックしてください。

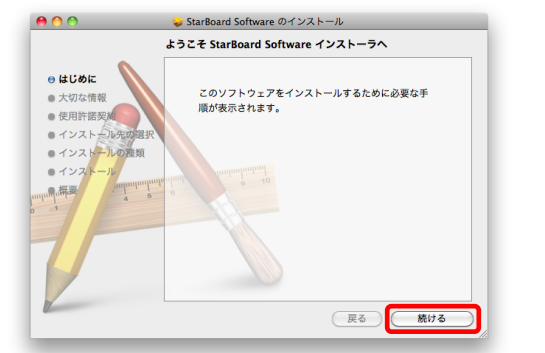

インストールの開始画面が表示されます。 [続ける]をクリックしてください。

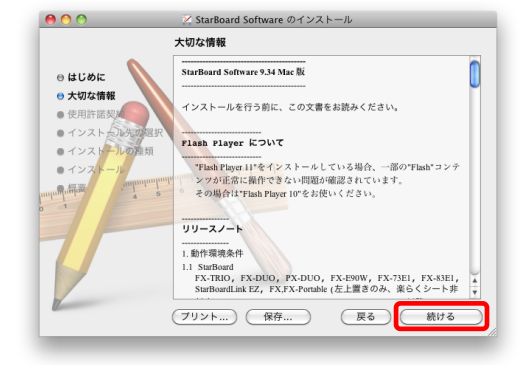

[大切な情報] 画面が表示されます。 内容をよくお読み頂き、[続ける]をクリック してください。

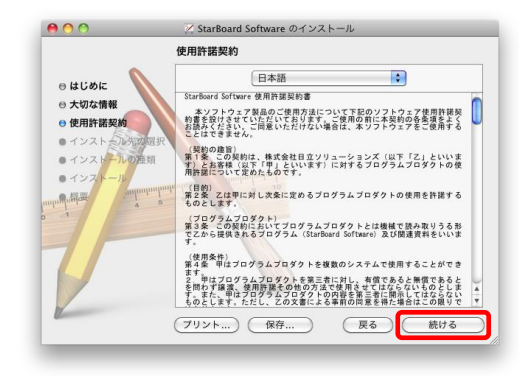

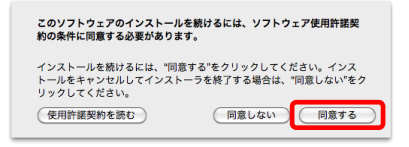

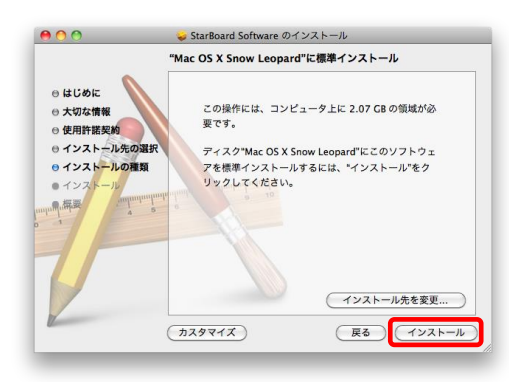

[使用許諾契約] 画面が表示されます。 内容をよくお読み頂き、[続ける]をクリック してください。

使用許諾契約に同意する場合は、[同意する] を選択します。

インストールのカスタマイズ確認画面が表示されます。 規定の設定値でインストールする場合は、 [インストール]をクリックします。 インストール先を変更したい場合は、[イン ストール先を変更...]をクリックします。 インストールするアプリケーションを変更したい場合は、[カスタマイズ]をクリックしま す。

コンピュータの管理者権限を持つユーザの 情報を入力して[OK]をクリックしてくださ い。

インストール終了後の再起動についての 確認画面が表示されます。 [インストールを続ける]をクリックしてください。

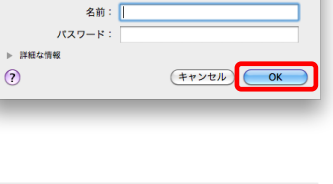

"インストーラ"に変更を許可するには、パスワードを 入力してください。

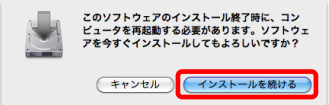

## 1.3 セットアップの完了

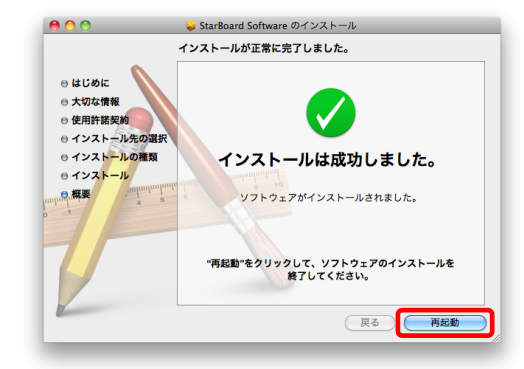

インストールが完了すると、コンピューター の再起動を促すダイアログが表示されま す。[再起動]を押してコンピューターを再起 動して下さい。

#### 1.4 StarBoard Software の起動

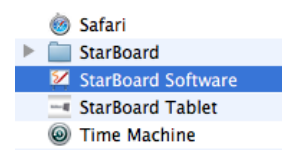

StarBoard Software を起動するには、[アプリケーション]フォ ルダ内のアイコンをダブルクリックします。

#### StarBoard Software の使用方法

StarBoard Software の一般的操作については、オンラインヘルプをご覧ください。 オンラインヘルプを参照するには、StarBoard Software を起動して、ツールバーメニ ューまたはメニューバーから [ヘルプ] → [オンラインヘルプ] の順に選択します。

#### ライセンスをご購入の場合

StarBoard Software を起動したら、ツールバーメニューまたはメニューバーから [ヘルプ] → [ライセンス認証] の順に選択し、ライセンス認証を行ってください。

インストールから 60 日以内にライセンス認証が行われない場合、一部機能が制限されます。

#### Flash オブジェクト使用時

Flash オブジェクトを使用するためには、Adobe Flash Player が必要です。